ARCH 2431. Building Technology III

Building Information Modeling with Revit Day 05

Steel Connections Details Assignment Column Base Plates, Beam Connections

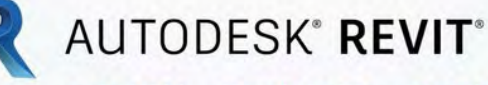

DESIGN · CONNECT · OPTIMIZE

Professor Paul C. King, RA, AIA, ARA

Prof.Paul.King@Gmail.com

Pking@CityTech.Cuny.Edu

## Steel Connection Detail Development

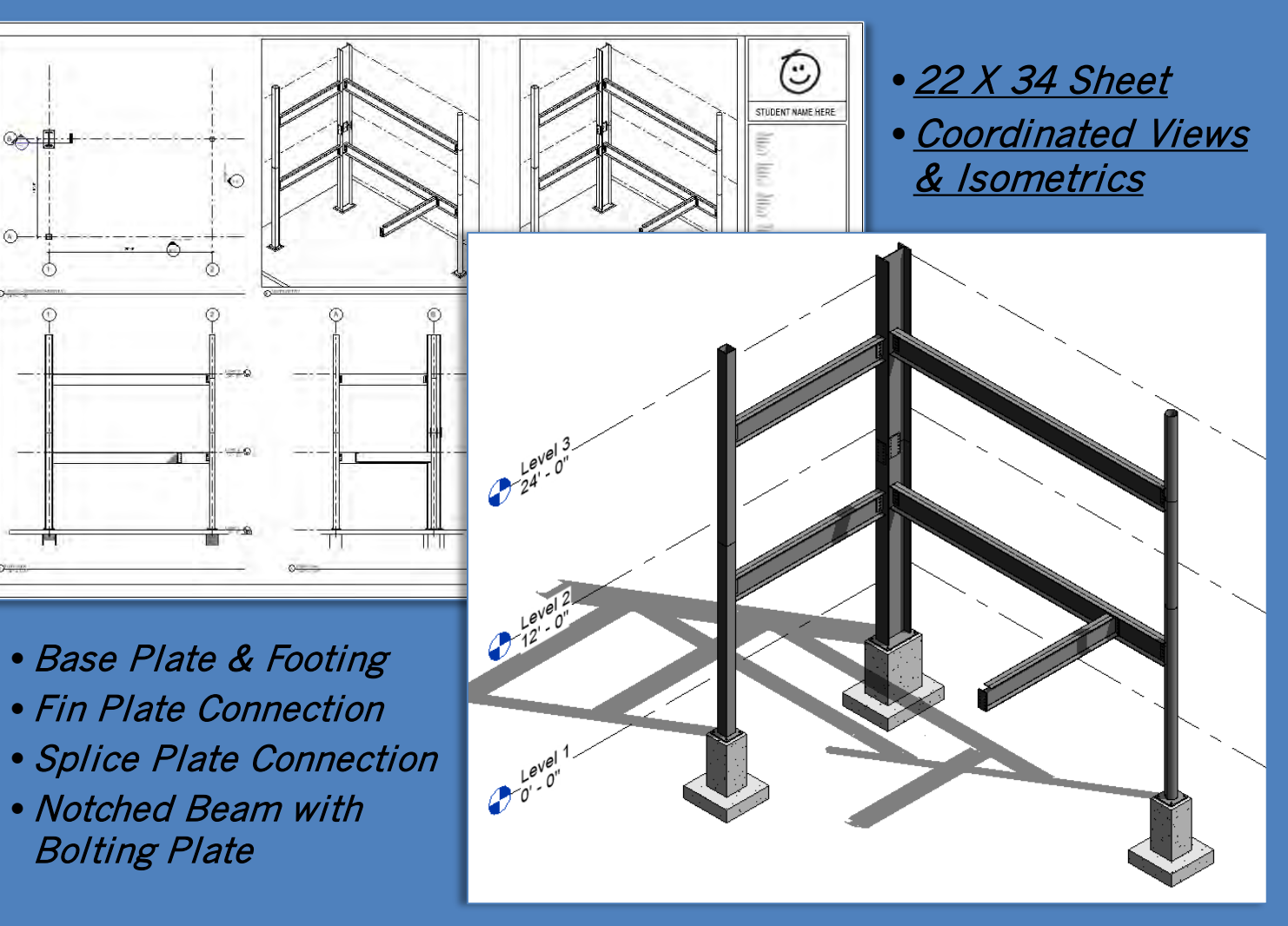

Building Technology III CityTech.CUNY.edu

## **Steel Column Baseplate**

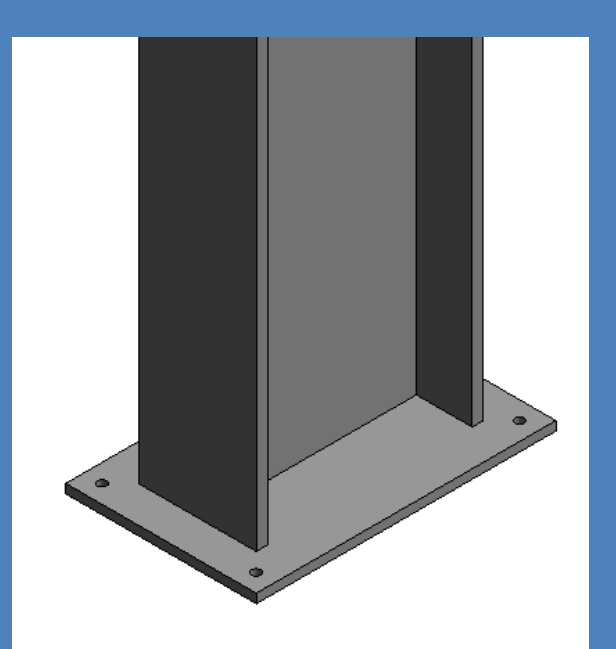

#### Day 05 Connection Details

### New 3D Familie

- W24 x 162 Baseplate
- Independe Baseplate
- Connection
   Videos
- Detail Drawings
- Photos Bolts & Screws
- Concrete Footing Cone Shaped V Threaded Rod Nut & Washers Assemble
- Load into Project
- Add Slab
- Develop Details
- Fin & Splice Connections
- Notched Beam to Beam
- Project File Sheet
- Assignment Next Steps

Building Technology III CityTech.CUNY.edu

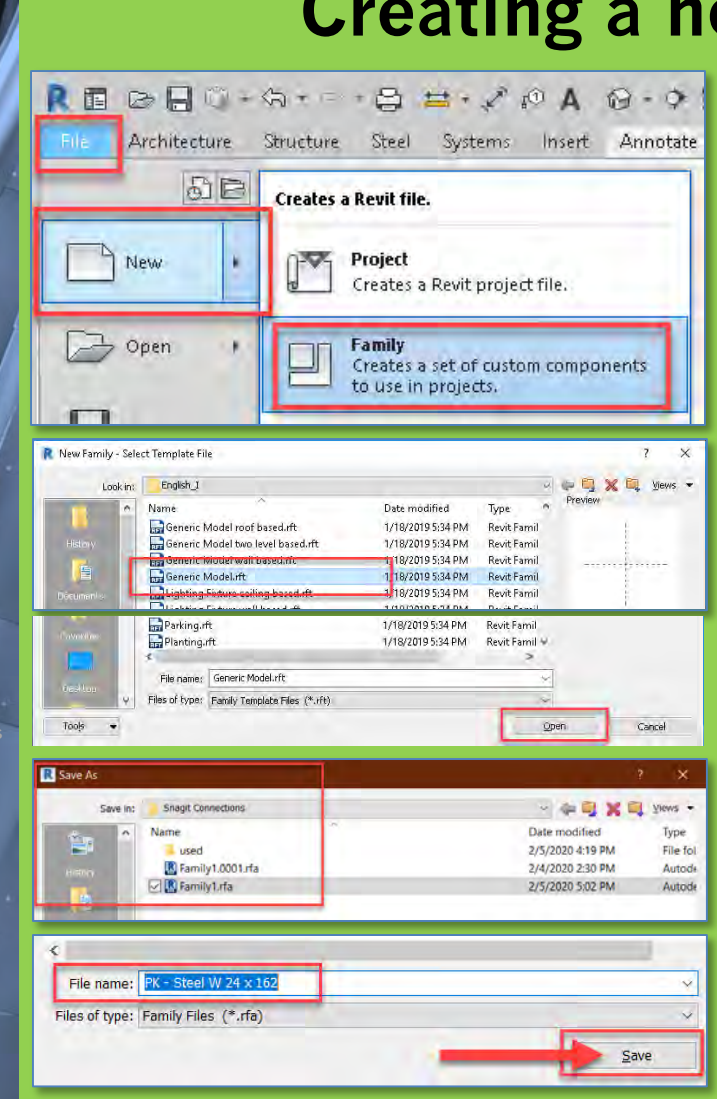

## Creating a new 3D Family File

- We will repeat this for each component of the Steel Connection Assembly
- Create a new Family
  - File > New > Family
  - Generic Model Template
- Save and Name the File
- Select an appropriate directory
- Name the files as follows:
  - Initials- Description
  - PK Steel W 24 x 162 baseplate
  - PK Steel baseplate
  - PK Steel Fin
  - *PK Steel splice double*
  - PK Steel Notched Beam

Day 05 Connection Details

- New 3D Families
- W24 x 162 w Baseplate
- Independende Baseplate
- Connection
   Video
- Detail Drawings
  Photos
- Bolts & Screws
- Concrete Footing Cone Shaped Vo Threaded Rod Nut & Washers Assemble
- Load into Project
- Develop Details
- Fin & Splice Connections
- Notched Beam to Beam
- Project File Sheet
- Assignment Next Steps

Building Technology III CityTech.CUNY.edu

## Add Base Plate to Wide Flange W 24 x 162

• Open family Create 4 reference planes – PK – Steel W 24 x 162 • 4" from the corners of the • Save-as column for the baseplate PK – Steel W 24 x 162 baseplate Create > Extrusion > Rectangle & lock to the reference planes 8 H · / · A 8 · • E % 8 · = Autodesk Revit 2020 - Educational V View Manage Add+Ins Modify | Place Reference Plane • Front View > Reference Plane @ 1" 12 Cut . ST - 🖧 • niol 🞝 Pick Lines • Edit Extrusion to snap to Ref. Level 리리X and Reference Plane for 1" Thickness Offset: 0' 4" X (3D) Ref. Level Base Plate Ref. Level X 8 80 g g ້ວ ō Select the N Ň new extrusion g g Ref. Level 4. EQ EQ Create a rectangular EQ Lock the Base EQ Create 4 reference extrusion locked to Plate to a reference planes 4" from the 1'-11" '-11" the reference planes plane 1" below corners of the column Ref. Level -50

## **Baseplate uses parameter formulas**

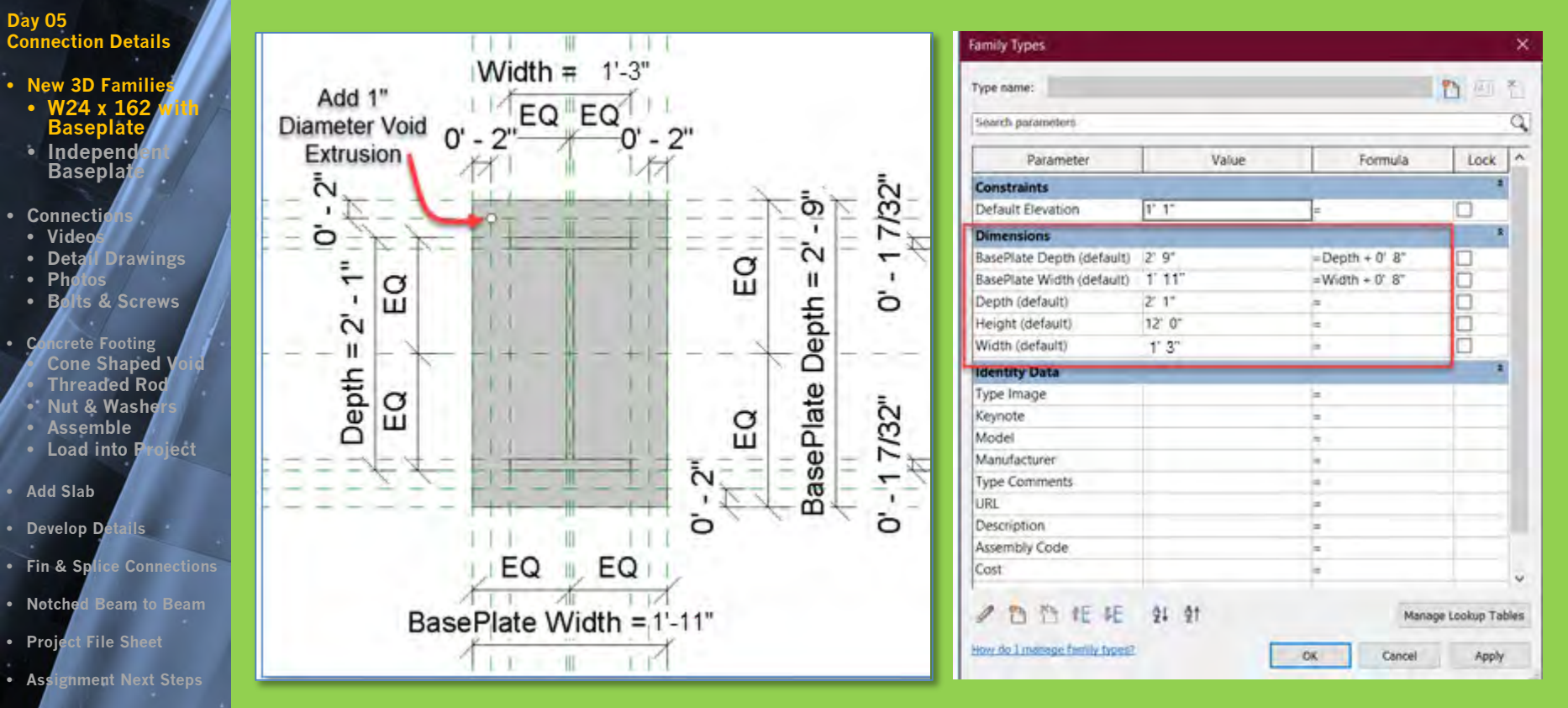

- The base plate is 4" beyond the corners of the column and uses parameter formulas
  - BasePlate Depth = Depth + 0' 8" 2' 1" + 8" = 2' 9"
  - BasePlate Width = Widtch + 0' 8" 1' 3" + 8" = 2' 1"

Technology III CityTech.CUNY.edu

Building

#### Day 05 **Connection Details**

- New 3D Famili
- W24 x Baseplate Independ
- Basepla
- Connecti Video
- Detail Drawings
- Phe
- **Bolts & Screws**
- **Cone Shaped Threaded Rod** • Nut & Washer Assemble
- Load into P
- Add Slab
- Develop Details
- Fin & Splice Connections
- Notched Beam to Beam
- Project File Sheet
- Assignment Next Steps

Building Technology III CityTech.CUNY.edu

## Add holes for anchor bolt to footing connection

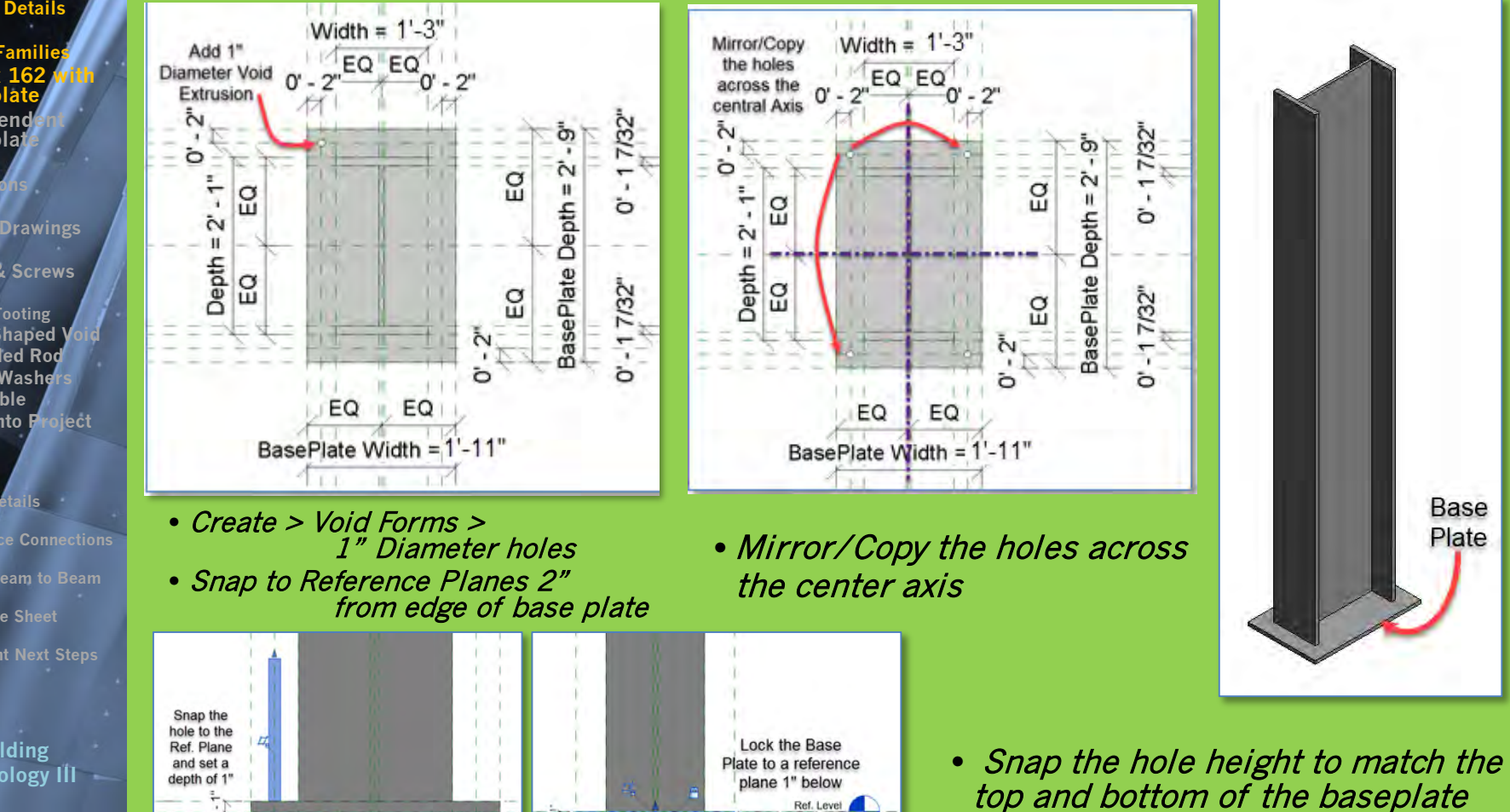

## Load new column with baseplate into project

X

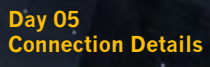

Prof. Paul C. King Copyright © 2013

- New 3D Familie
- W24 x 162 Baseplate
- Independendende Baseplate
- Connecti
- Videos
- Detail Drawings
   Photos
- Bolts & Screws
- Concrete Footing Cone Shaped V • Threaded Rod • Nut & Washers
- Assemble
- Load into Project
- Add Slab
- Develop Details
- Fin & Splice Connections
- Notched Beam to Beam
- Project File Sheet
- Assignment Next Steps

Building Technology III

CityTech.CUNY.edu

• Load into Project Т • Select the lower W 24 x 162 on Level 1 • Replace W 24x162 with the new family W 24x162 baseplate Load into Load into Project Project and Close • The height will revert to 12'-0". Change it back to 15'-0" • Be certain your 3d View is not cropped and baseplate is visible! **Family Editor** Properties x PK - Steel W 24 x 162 PK - Steel W 24 x 162 Baseplate ø ~ 🛱 Edit Type Structural Connections (1) Constraints PK - HSS Round 10 x .5 Level 1 Level PK - HSS Round 10 x .5 Host Level : Level 1 Offset from Host 0' 0" PK - HSS Square 10 x 10 x .5 Replace Moves With Nearby E... W 24 x 162 PK - HSS Square 10 x 10 x .5 Structural with the new PK - Steel W 21 x 62 Beam Rebar Cover Rebar Cover 1 <0' - 1"> family with Dimensions PK - Steel W 21 x 62 Beam 2' 9" the baseplate BasePlate Depth PK - Steel W 24 x 162 **BasePlate Width** 1' 9" Depth 2' 1" PK - Steel W 24 x 162 Height 15' 0" PK - Steel W 24 x 162 Baseplate Width 1' 1" 5.35 CF Volume PK - Steel W 24 x 162 Baseplate Identity Data PK - Steel W 24 x 162 Baseplate Image Change Height W 24 x 162 Baseplate Comments back to 15'-0" Mark Phasing are 10 x 10 x .5 Phase Created New Construction x 62 Beam Phase Demolished None **Properties help** 

#### Day 05 **Connection Details**

- New 3D Famili
- W24 x 162 Baseplate
- Independent Basepla
- Connecti
- Video Detail Drawings
- Pho
- Bolts & Screws
- ncrete Footing Cone Shaped **Threaded Rod** • Nut & Washer Assemble

Ref. Level

Create 4

reference

planes

ò

ē

Depth

Add

Dimensions

Add

G

g

× (3D)

- Load into Project
- Develop Details
- Fin & Splice Connections
- Notched Beam to Beam
- Project File Sheet
- Assignment Next Steps

Building Technology III Parameters for Width & Depth CityTech.CUNY.edu

## Creating an *independent base plate* with parameters

G (BD)

EQ

Width = 2' - 0"

EQ

1.0

H

- New Family > Generic Model
- Create > Reference Planes for edge of baseplate Add Parameters for Width and Depth
- Create > Solid Extrusion > lock to Reference Planes

Ref. Level

- Create > Reference Planes 2" in from edges
- Create > Void Forms > 1" Dia. Holes > lock to reference planes

Ref. Level

X I (BD)

B

Q

14

5

õ

Depth

Mirror / Copy to create all 4 holes

Width = 2' - 0"

EQ

EQ

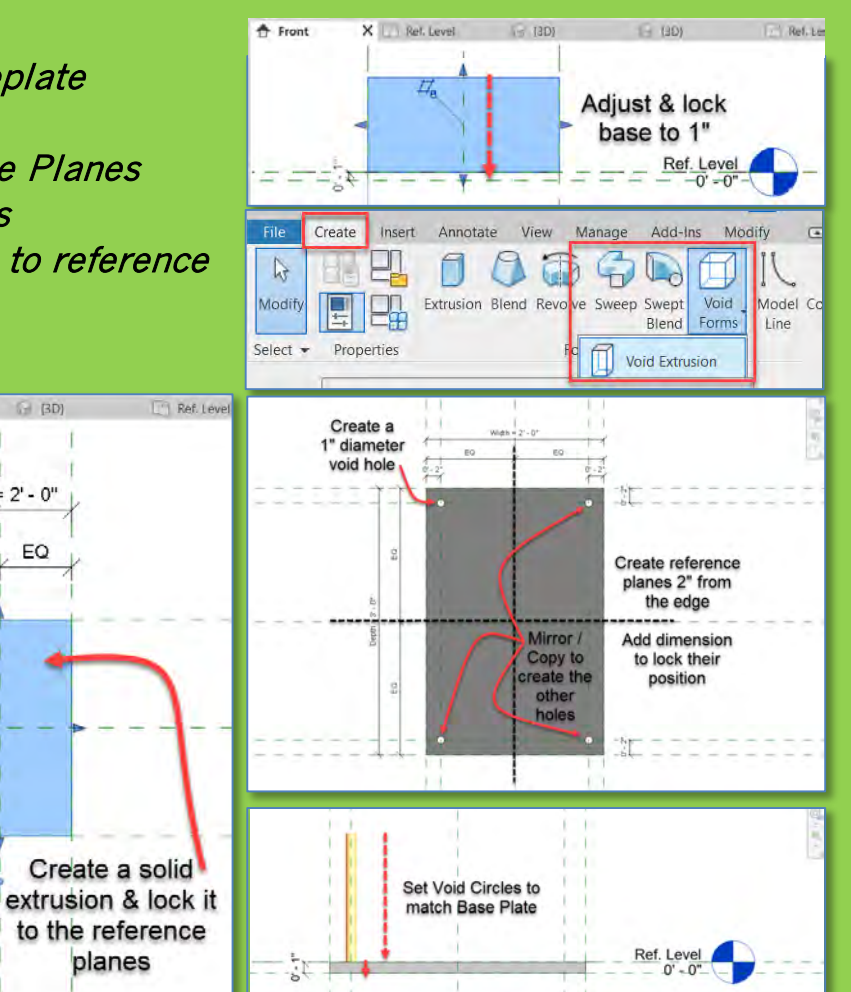

#### Day 05 Connection Details

- New 3D Families
- W24 x 162 x Baseplate
   Independent Baseplate
- Connectio
- Videos
   Detail Drawings
- Photos
- Bolts & Screws
- Concrete Footing Cone Shaped Voi • Threaded Rod • Nut & Washers • Assemble
- Load into Project
- Add Slab
- Develop Details
- Fin & Splice Connections
- Notched Beam to Beam
- Project File Sheet
- Assignment Next Steps

Building Technology III CityTech.CUNY.edu

## Add independent base plate for Square Column

- Make Leve 1 Structure the Current View
- Drag New Independent Baseplate close to the square column
- Locate it off-center to facilitate alignment
- Use <u>Align</u> to lock the baseplate to the center reference planes of the square column
- From side view align and lock to bottom of column

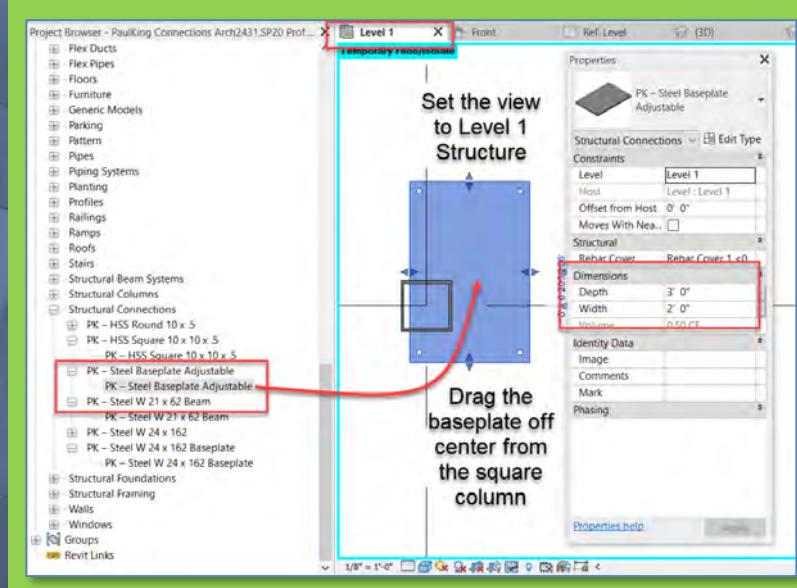

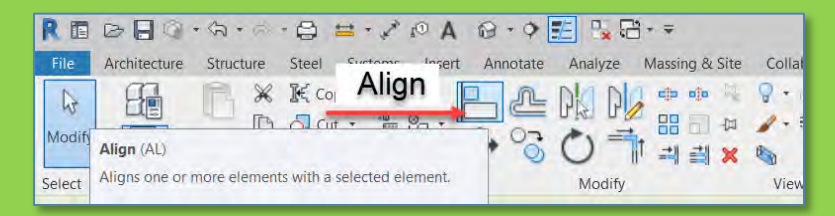

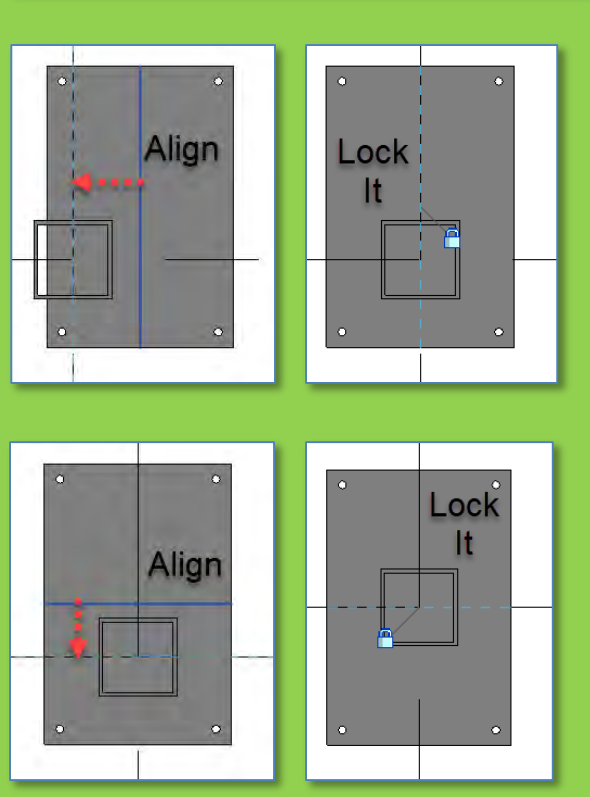

#### Day 05 **Connection Details**

- New 3D Famil

- Connect

- Th
- Loa
- Add Sla
- Develop
- Fin & S
- Notche
- Proje
- Assi

Tec CityTe

## Use the parameters to modify the baseplate size

- Repeat the process and add a baseplate for the round column
- Align it with the center of the round column and lock it
- Resize the baseplate to be 4" larger on both sides (10"+4"+4"=18" [1'-6"])

| los              | Temporary Hide/Isolate                                                                                          | Deservation V                        | Temporary Hide/Isolate                                                                                                    | Deservation                                                                                                    | Temporary Hide/Isolate                                                                                                    |
|------------------|----------------------------------------------------------------------------------------------------|--------------------------------------|----------------------------------------------------------------------------------------------------|----------------------------------------------------------------------------------------------------|----------------------------------------------------------------------------------------------------|
| Scrows           |                                                                                                    |                                      | and the second second se | Properties                                                                                                    | <u>^</u>                                                                                                    |
| a de derema      |                                                                                                    | DK Steel Recordete                   |                                                                                                    | DV Steel Reconiste                                                                                                    |                                                                                                    |
| Easting          |                                                                                                    | Adjustable                           |                                                                                                    | Adjustable                                                                                                    | *                                                                                                    |
| e Footing        |                                                                                                    | <b>v</b>                             |                                                                                                    | ~                                                                                                    |                                                                                                    |
| aded Rod         |                                                                                                    | Structural Connections 🗸 🔠 Edit Type |                                                                                                    | Structural Connections 🖂 🔠 Edit Ty                                                                                                    | pe                                                                                                    |
| & Wachard        |                                                                                                    | Constraints *                        |                                                                                                    | Constraints                                                                                                    | *                                                                                                    |
| whice            |                                                                                                    | Level Level 1                        |                                                                                                    | Level Level 1                                                                                                    |                                                                                                    |
|                  |                                                                                                    | Host Level : Level 1                 |                                                                                                    | Host Level : Level 1                                                                                                    |                                                                                                    |
| i into Project   |                                                                                                    | Offset from Host 0' 0"               |                                                                                                    | Offset from Host 0' 0"                                                                                                    |                                                                                                    |
|                  | • • •                                                                                                    | Moves With Nea                       |                                                                                                    | Moves With Nea                                                                                                    |                                                                                                    |
| b                |                                                                                                    | Structural *                         |                                                                                                    | Structural                                                                                                    |                                                                                                    |
| P I I            |                                                                                                    | Rebar Cover Rebar Cover 1 < 0        |                                                                                                    | Rebar Cover Rebar Cover 1 <0                                                                                                    |                                                                                                    |
| Detalls          |                                                                                                    | Dimensions *                         | ° _ •                                                                                                    | Dimensions                                                                                                    |                                                                                                    |
| lico Connections |                                                                                                    | Depth 3' 0"                          |                                                                                                    | Depth 1' 6"                                                                                                    |                                                                                                    |
| fice connections |                                                                                                    | Width 2' 0" -                        |                                                                                                    | Width 1' 6"                                                                                                    |                                                                                                    |
| Beam to Beam     |                                                                                                    | Volume 0.50 CF                       |                                                                                                    | Volume 0.15 CF                                                                                                    |                                                                                                    |
|                  | i de la companya de la companya de la companya de la companya de la companya de la companya de la companya de l | Identity Data                        | 0 0                                                                                                    | Identity Data                                                                                                    | *                                                                                                    |
| File Sheet       |                                                                                                    | Image                                |                                                                                                    | Image                                                                                                    |                                                                                                    |
|                  |                                                                                                    | Comments                             | Set the                                                                                                    | Comments                                                                                                    |                                                                                                    |
| nent Next Steps  |                                                                                                    | Mark                                 | dimensions                                                                                                    | Mark                                                                                                    |                                                                                                    |
|                  |                                                                                                    | Phasing *                            | amensions                                                                                                    | Phasing                                                                                                    | *                                                                                                    |
|                  | 1                                                                                                    |                                      | to be 4"                                                                                                    |                                                                                                    |                                                                                                    |
|                  |                                                                                                    |                                      | more than                                                                                                    |                                                                                                    |                                                                                                    |
|                  |                                                                                                    |                                      | more than                                                                                                    |                                                                                                    |                                                                                                    |
| uilding          |                                                                                                    |                                      | the 10"x10"                                                                                                    |                                                                                                    |                                                                                                    |
| nology III —     |                                                                                                    |                                      | column                                                                                                    |                                                                                                    |                                                                                                    |
| 0,               |                                                                                                    |                                      | column                                                                                                    | and the second second s | - 1                                                                                                    |
|                  |                                                                                                    | Properties help Apply                |                                                                                                    | Properties help Apply                                                                                                    |                                                                                                    |
| In.CUNT.eau      |                                                                                                    |                                      |                                                                                                    |                                                                                                    | and the second second se |
|                  |                                                                                                    |                                      |                                                                                                    |                                                                                                    |                                                                                                    |

Day 05 Connection Details

- New 3D Familie
- W24 x 162
   Baseplate
- Independe Baseplate
- Connection
   Videos
- Detail Drawings
- Photos Bolts & Screws
- Concrete Footing Cone Shaped V Threaded Rod Nut & Washers
- Assemble
- Load into Project
- Add Slab
- Develop Details
- Fin & Splice Connections
- Notched Beam to Beam
- Project File Sheet
- Assignment Next Steps

Building Technology III CityTech.CUNY.edu

## **Columns with base plates**

Be certain your 3d View is not cropped and baseplate is visible!

|  | Properties        |                       | >    |
|--|-------------------|-----------------------|------|
|  | Multi             | iple Families Selecte | ed ▼ |
|  | Structural Connec | tions 🗸 🗟 Edit Ty     | /pe  |
|  | Constraints       |                       | ^    |
|  | Level             | Level 1               | Т    |
|  | Host              | Level : Level 1       |      |
|  | Offset from Host  | 0' 0"                 |      |
|  | Moves With Nea.   | . 🗌                   |      |
|  | Structural        |                       | \$   |
|  | Rebar Cover       | Rebar Cover 1 <0.     |      |
|  | Dimensions        |                       | \$   |
|  | Volume            |                       | T    |
|  | Identity Data     |                       | *    |
|  | Image             |                       |      |
|  | Comments          |                       |      |
|  | Mark              |                       |      |
|  | Phasing           |                       | ×    |
|  |                   |                       |      |
|  | Properties help   | Apply                 | (    |

## **Steel Connections Bolts and Fasteners**

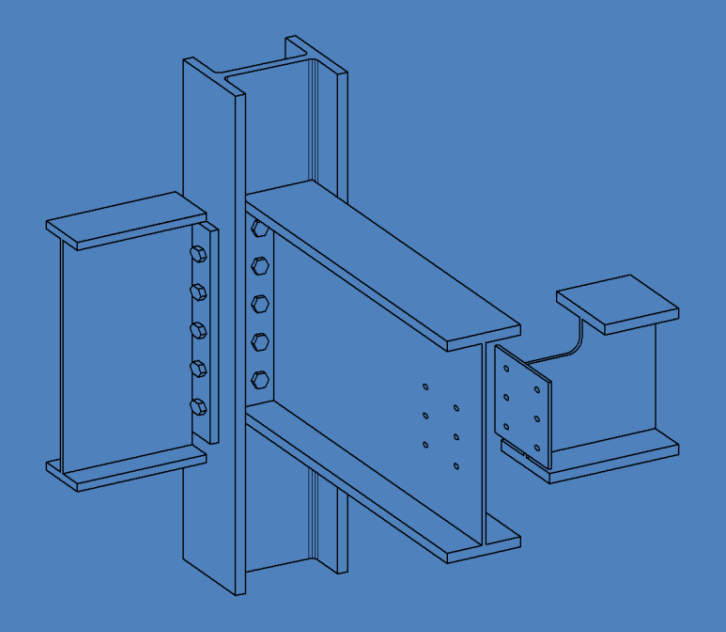

Day 05 **Connection Details** 

New 3D Famil

Connect Vide

- Detail Drawings
- Pho **Bolts & Screws**
- Cone Shaped Threaded Rod Nut & Washer
- Assemble
- Load into Project

Add Slab

- Develop Details
- Fin & Splice Connections
- Notched Beam to Beam
- Project File Sheet
- Assignment Next Steps

Building Technology III CityTech.CUNY.edu

## Steel Column and Beam Connection Videos

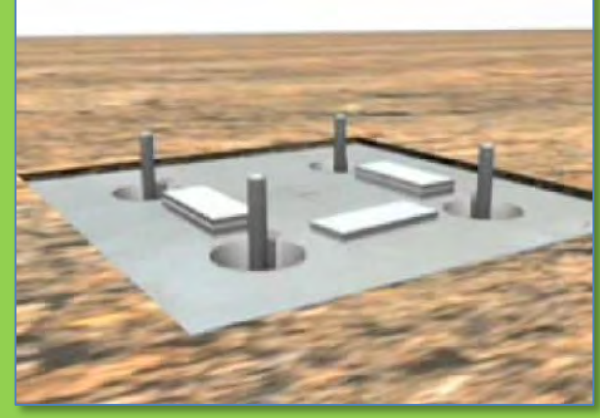

<u>Column Base</u> Plate to *Foundation* 

Beam to Column Fin Plate **Connection** 

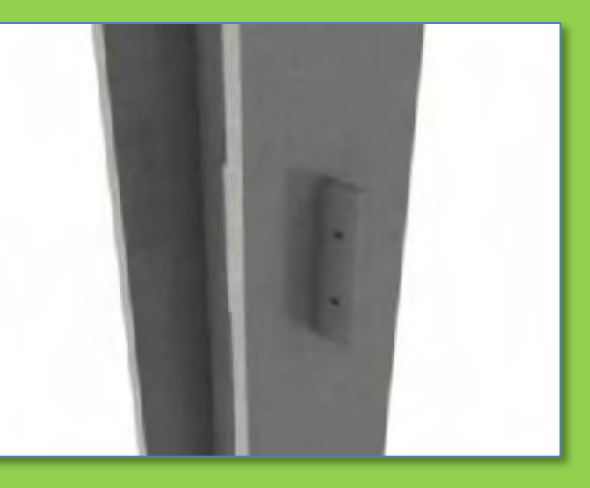

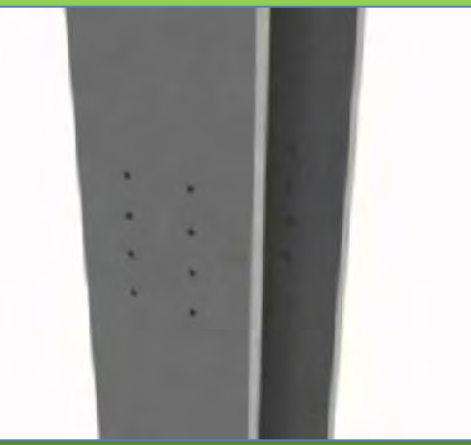

<u>Beam to Column</u> **Connection** 

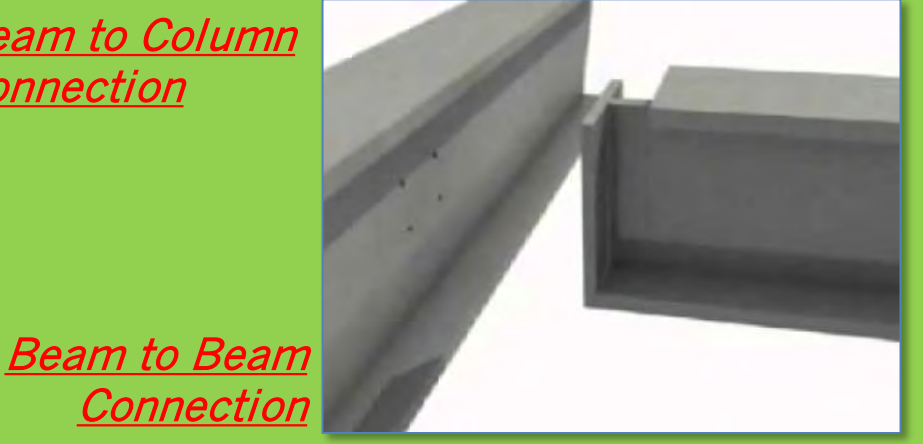

https://www.steelconstruction.info/Simple\_connections#Joint\_considerations

#### Day 05 Connection Details

- New 3D Familie
- W24 x 162 Baseplate
- Independende Baseplate
- Connecti
   Video
- Detail Drawings
- Photos
- Bolts & Screws
- Concrete Footing Cone Shaped Vo Threaded Rod Nut & Washers
- Assemble
  Load into Project
- Add Slab
- Develop Details
- Fin & Splice Connections
- Notched Beam to Beam
- Project File Sheet
- Assignment Next Steps

Building Technology III CityTech.CUNY.edu

# **Steel Connection Drawings and Isometrics**

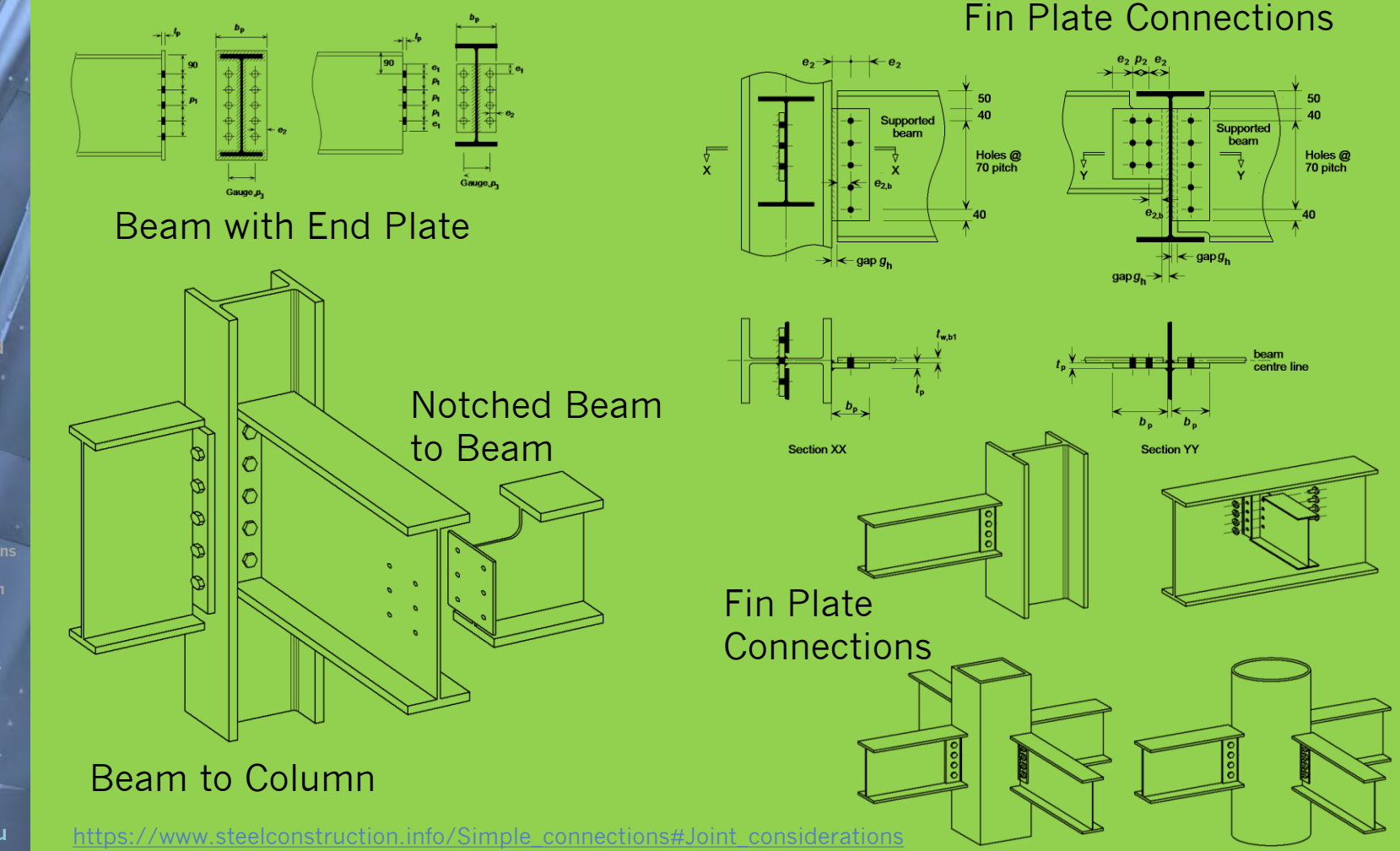

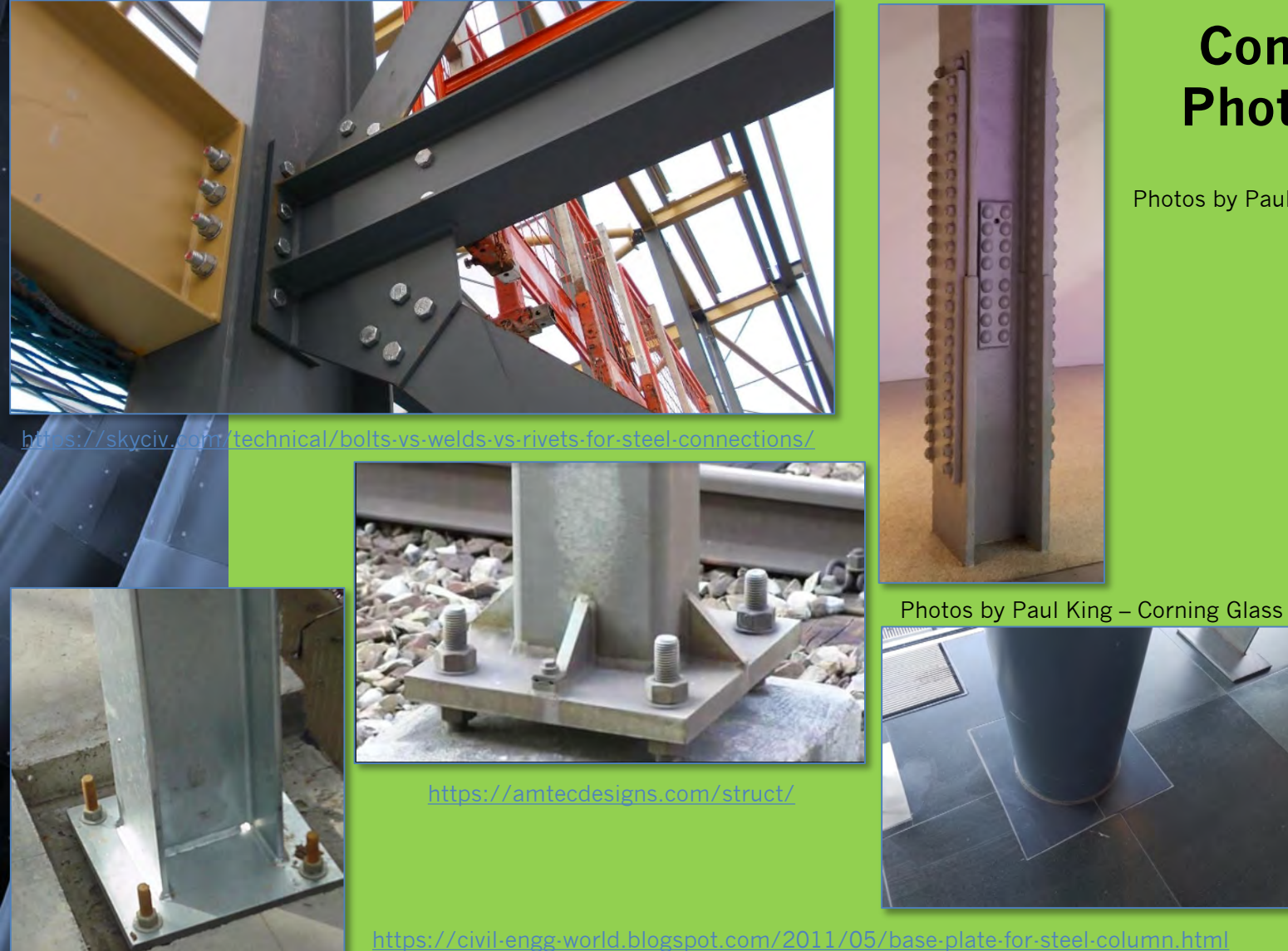

## **Connection Photographs**

Photos by Paul King – NYC Seaport

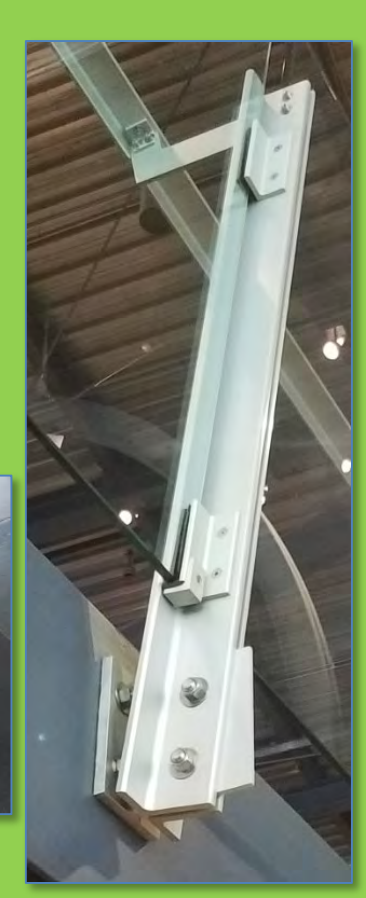

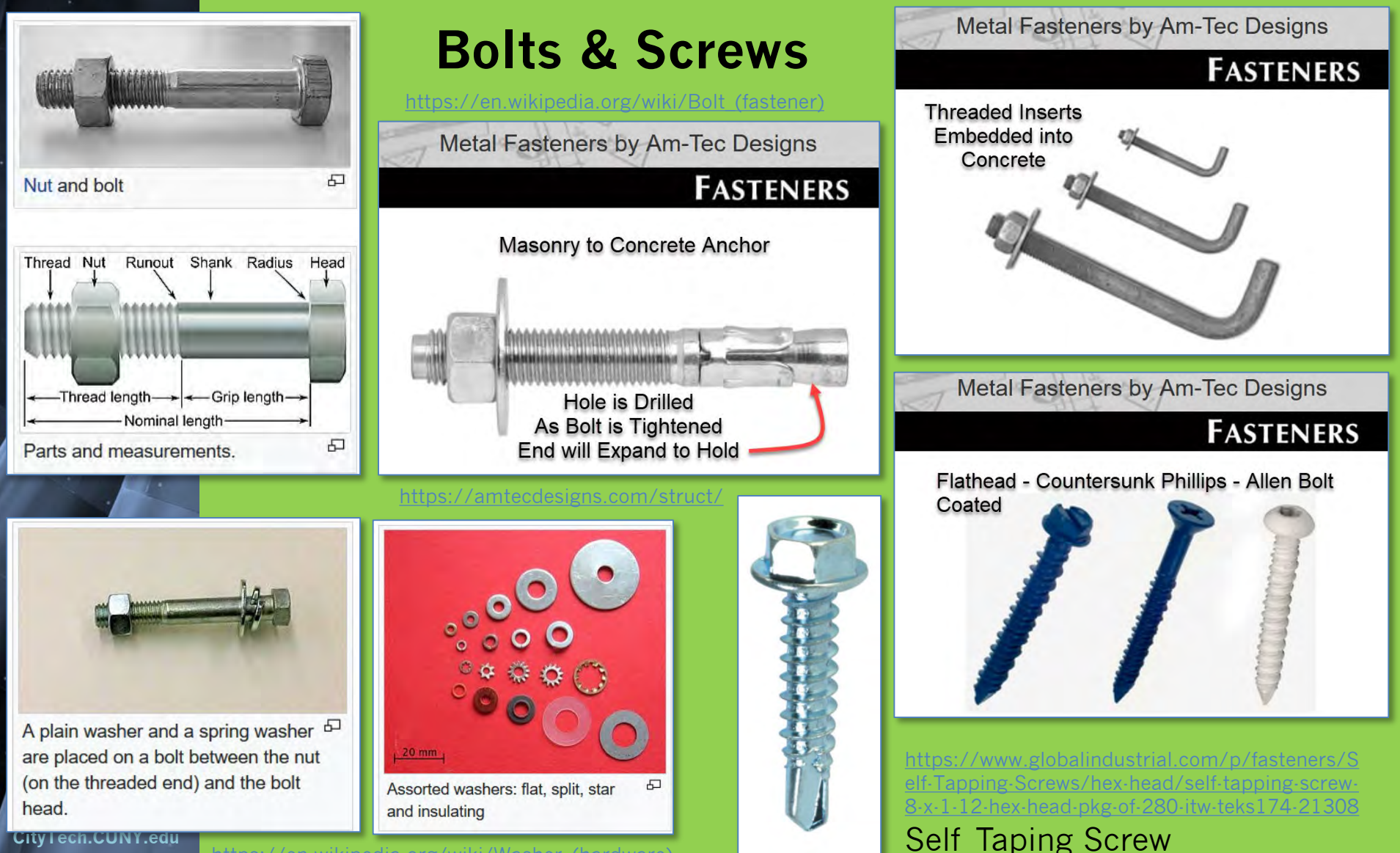

https://en.wikipedia.org/wiki/Washer (hardw

## **Concrete Footing to Baseplate Connection**

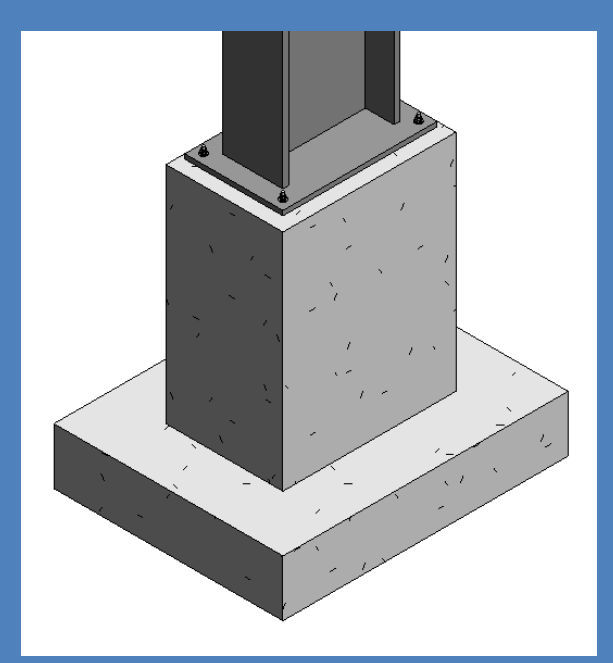

#### Day 05 **Connection Details**

- New 3D Famili
- W24 x 162 Baseplat Independent Basepla

Depth -4"

Depth

- Connect
- Drawings
- ts & Screws
- crete Footing Cone Shaped **Threaded Rod**
- Nut & Washer
- Assemble Load into Project
- Add Slab
- Develop Details
- Fin & Splice Connections
- Notched Beam to Beam
- Project File Sheet
- Assignment Next Steps

Building Technology III CityTech.CUNY.edu

## **Concrete Isolated Footing with Hold Down Bolts**

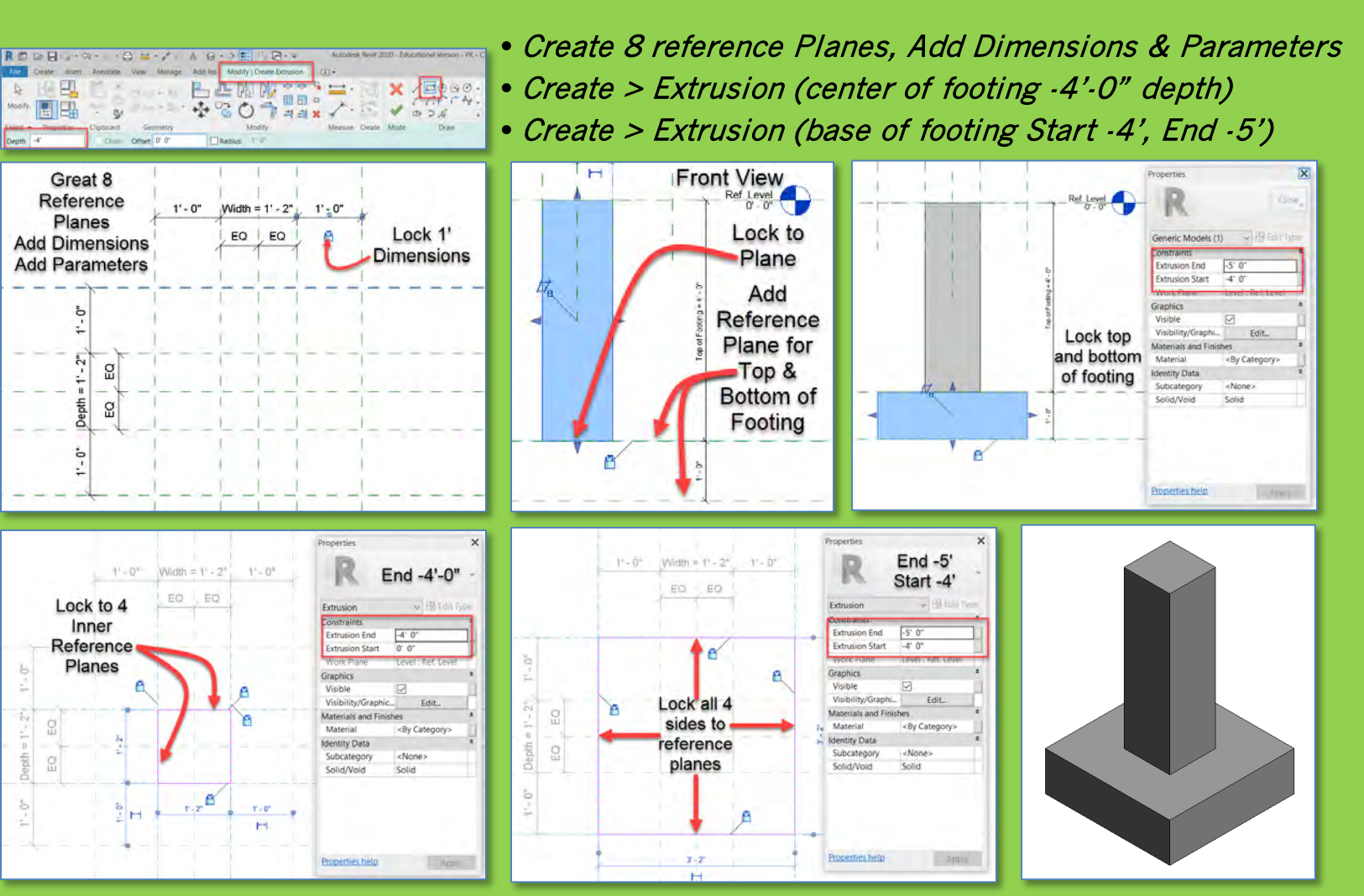

#### Day 05 **Connection Details**

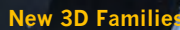

- W24 x 16 Baseplat
- Indeper Basepl
- Connect
- Drawings
- ts & Screws
- crete Footing Cone Shaped **Threaded Rod**  Nut & Washe Assemble
- Load into Project
- Add Slab
- Develop Details
- Fin & Splice Connections
- Notched Beam to Beam
- Project File Sheet
- Assignment Next Steps

Building Technology III CityTech.CUNY.edu

## **Concrete Isolated Footing with Hold Down Bolts**

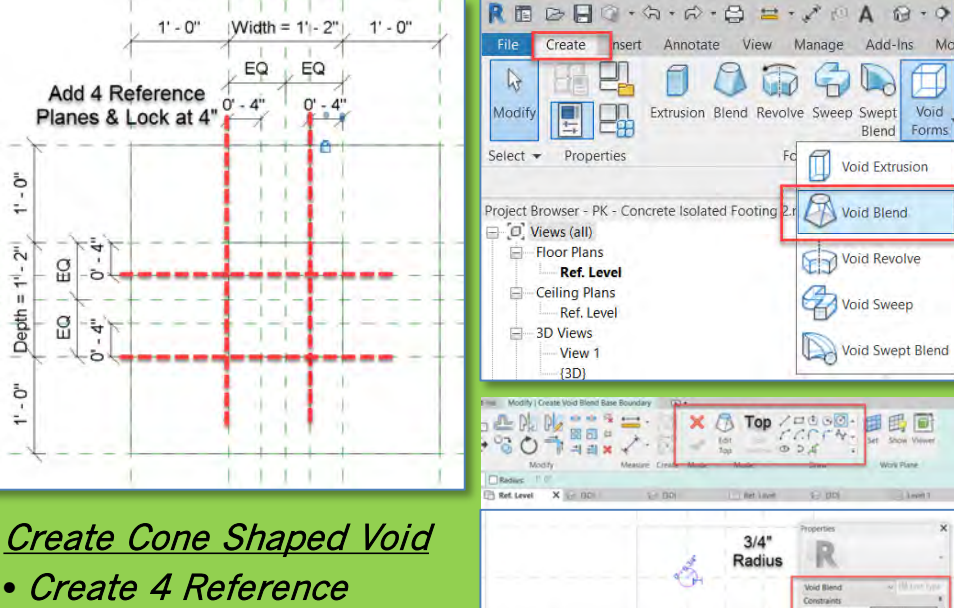

- Planes & Lock at 4"
- Create > Void Blend
  - Top ¾" Radius
  - Base 3/8" Radius
  - First End O'-O"
  - Second End 7 ½"

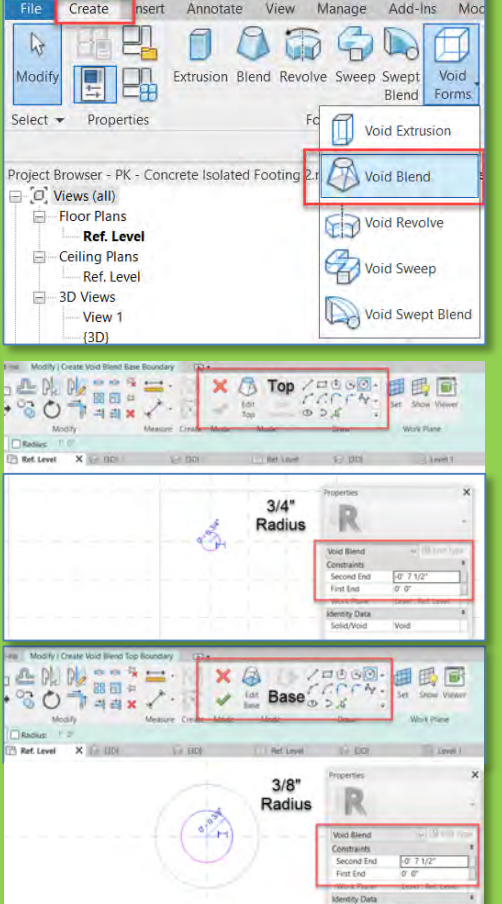

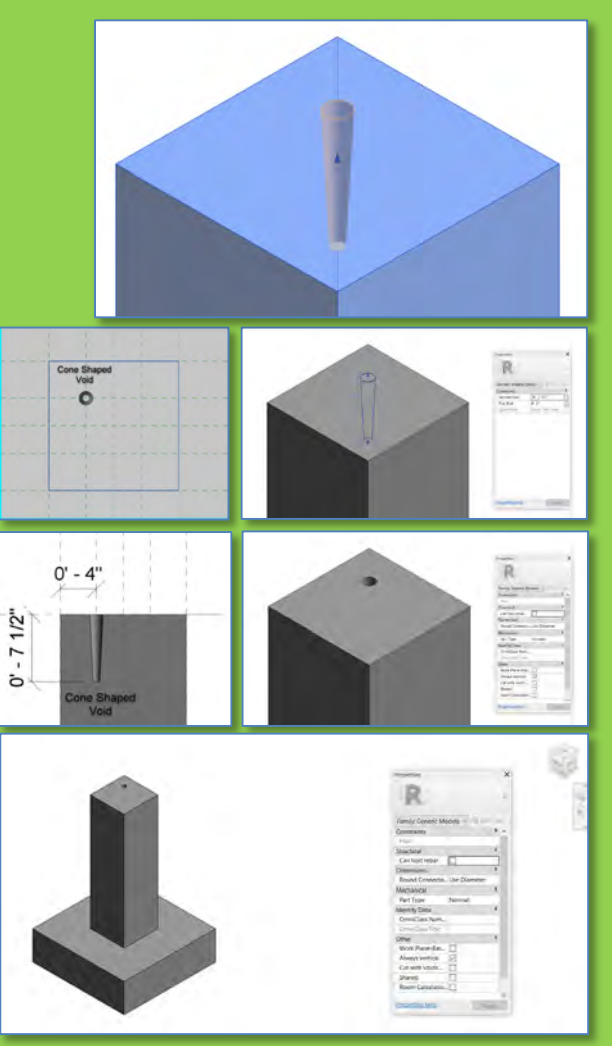

Day 05 Connection Details

- New 3D Families
- W24 x 162 Baseplate
- Independe Baseplate
- Connection
- VideosDetail Drawings
- Photos
- Bolts & Screws
- Concrete Footing Cone Shaped V Threaded Rod Nut & Washers
- Assemble
   Load into Project
- Add Slab
- Develop Details
- Fin & Splice Connections

 $\Box_{\rm B}$ 

- Notched Beam to Beam
- Project File Sheet
- Assignment Next Steps

Building Technology III CityTech.CUNY.edu

## Create Threaded Rod, Nut and Washers - Import

- Create > Extrusion (1' rod)
- Transfer Project Standards
- (Copy from your project file)
- Import Materials Library
- Select "Rod" and set Material Category
- Steel ASTM A992

| Generic Models (   | 1) v 114 6014         | ype   |        |   |      |
|--------------------|-----------------------|-------|--------|---|------|
| Extrusion End      | -1' 0'                |       |        |   | - 11 |
| Extrusion Start    | 0. 0.                 |       |        |   |      |
| Workmane           | Level : Ret. Level    |       |        |   |      |
| Graphics           |                       | 2     |        |   | - 11 |
| Visible            |                       | 10.0  | $\sim$ |   | - 10 |
| Visibility/Graphi. | Edit                  |       |        |   |      |
| Materials and Fini | shes                  | *     |        |   |      |
| Material           | <by category=""></by> | - 101 | -      |   |      |
| Identity Data      |                       | *     |        | - | - H  |
| Subcategory        | <none></none>         |       | •      |   | - H. |
| Solid/Void         | Solid                 |       |        |   |      |
| 1/4"<br>1'         | Radius<br>Tall        |       |        |   |      |

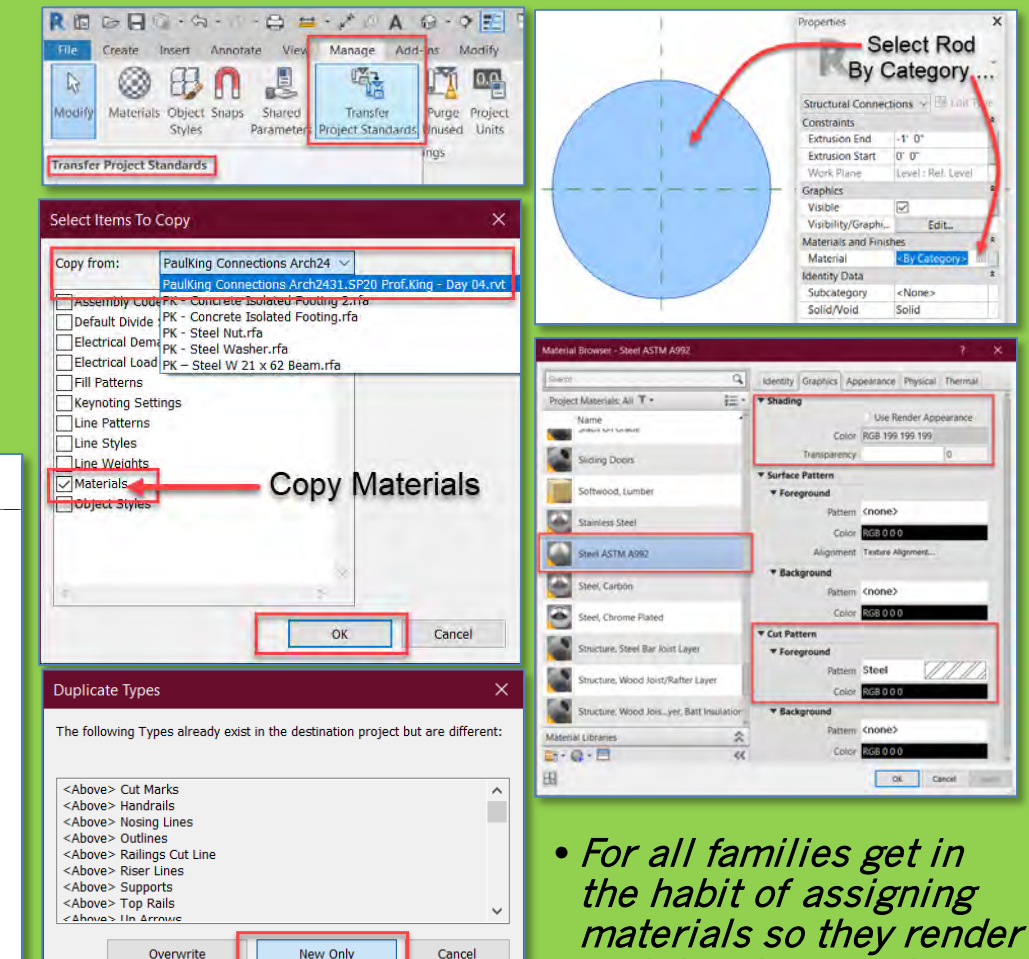

and detail correctly

#### Day 05 Connection Details

- New 3D Familie
- W24 x 162 Baseplate
- Independe Baseplate
- Connection
   Videore
- Detail Drawings
- Photos
  Bolts & Screws
- Concrete Footing Cone Shaped V Threaded Rod Nut & Washers Assemble
- Load into Project
- Add Slab
- Develop Details
- Fin & Splice Connections
- Notched Beam to Beam
- Project File Sheet
- Assignment Next Steps

Building Technology III CityTech.CUNY.edu

# Section 1 Ref. Level X Front

Steel Nut

6 -

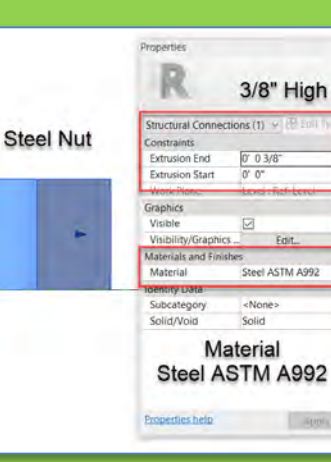

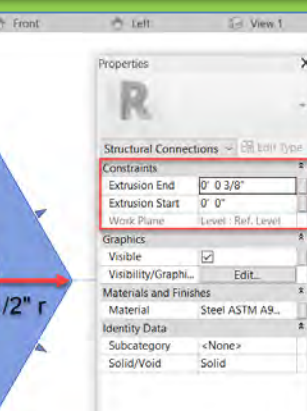

## Create Threaded Rod, Nut and Washers - Import

- Steel Washer
- ½" radius with ¼" radius hole x 3/8" high ¾" radius with 5/16" radius hole x 1/8" high

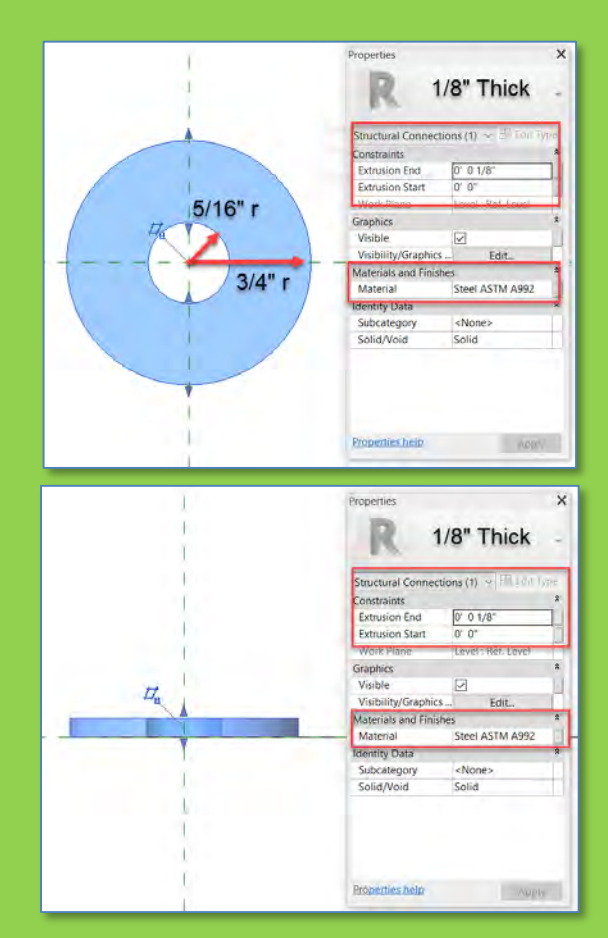

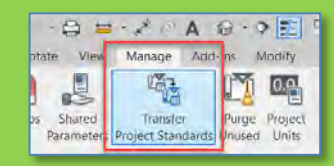

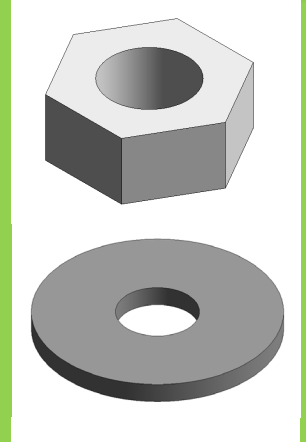

#### Day 05 Connection Details

- New 3D Familie
- W24 x 162 Baseplate
- Independender Baseplate
- Connecti
- Detail Drawings
- Photos
   Pollo 4 Common
- Bolts & Screws
- Concrete Footing Cone Shaped Threaded Rod Nut & Washers Assemble
- Assemble
   Load into Pro
- Add Slab
- Develop Details
- Fin & Splice Connections
- Notched Beam to Beam
- Project File Sheet
- Assignment Next Steps

Building Technology III

CityTech.CUNY.edu

## **Assemble Components in Concrete Footing Family**

• Load the Threaded Rod, Nut & Washer into the Concrete Footing Family

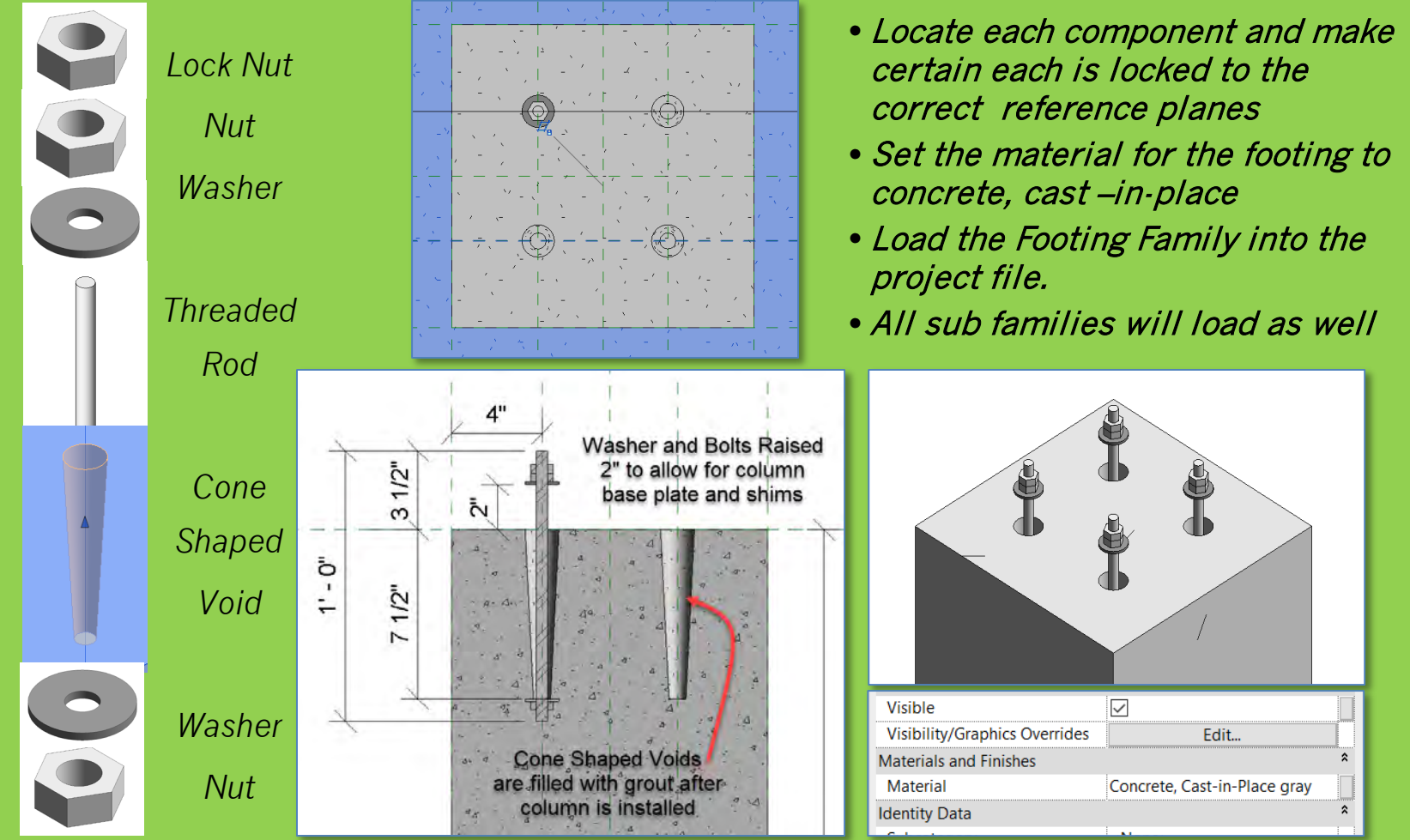

#### Day 05 Connection Details

## New 3D Familie

- W24 x 162 Baseplate
- Independe Baseplate
- Connectio
- Detail Drawings
- Bolts & Screws
- Concrete Footing Cone Shaped V Threaded Rod Nut & Washers Assemble
- Load into Project
- Add Slab
- Develop Details
- Fin & Splice Connections
- Notched Beam to Beam
- Project File Sheet
- Assignment Next Steps

Building Technology III CityTech.CUNY.edu

#### B А roperties - Steel Baseplate Adjustable Edit Type Structural Connections (1) Level Level 1 Level : Level 1 UP 2" Offset from Host 0" 2" Moves with Nearby Liemen... Work on Structure Level 1 Structural Rebar Cover Rebar Cover 1 <0' - 1"> Add Footings Dimensions Depth 1' 6" Align & Lock Width 1' 6" Volume 0.19 CF • Top of Footing is at Level 1 2 4 Intentity Data Properties hel

Align and Lock the Concrete Footing to the Columns

- Base plate of column must be raised 2" to allow for shims and grout
- Column must be 2" shorter (from 15'-0" down to 14'-10")

ŕΔ ~ <7

## Draw a concrete floor slab on Level 1 Structural

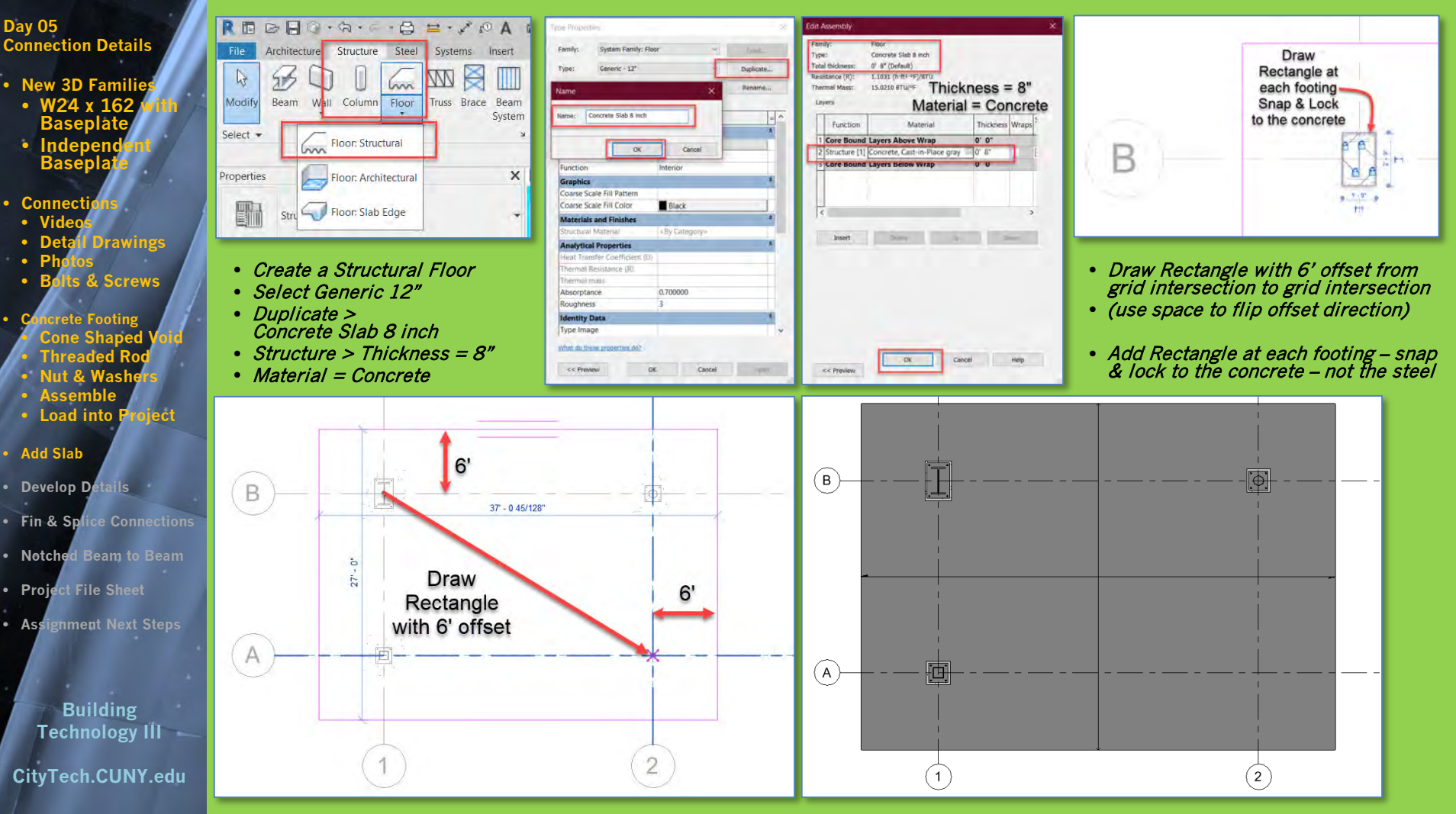

## Modify Base Plate Elevations as needed – add details

Day 05 Connection Details

- New 3D Families
- W24 x 162 M Baseplate
- Independe Baseplate
- Connecti
- Detail Drawings
- Photos
- Bolts & Screws
- Concrete Footing Cone Shaped Threaded Rod
- Nut & Washe
- Assemble
   Load into Press
- Add Slab
- Develop Detai
- Fin & Splice Connections

iect

- Notched Beam to Beam
- Project File Sheet
- Assignment Next Steps

Building Technology III CityTech.CUNY.edu

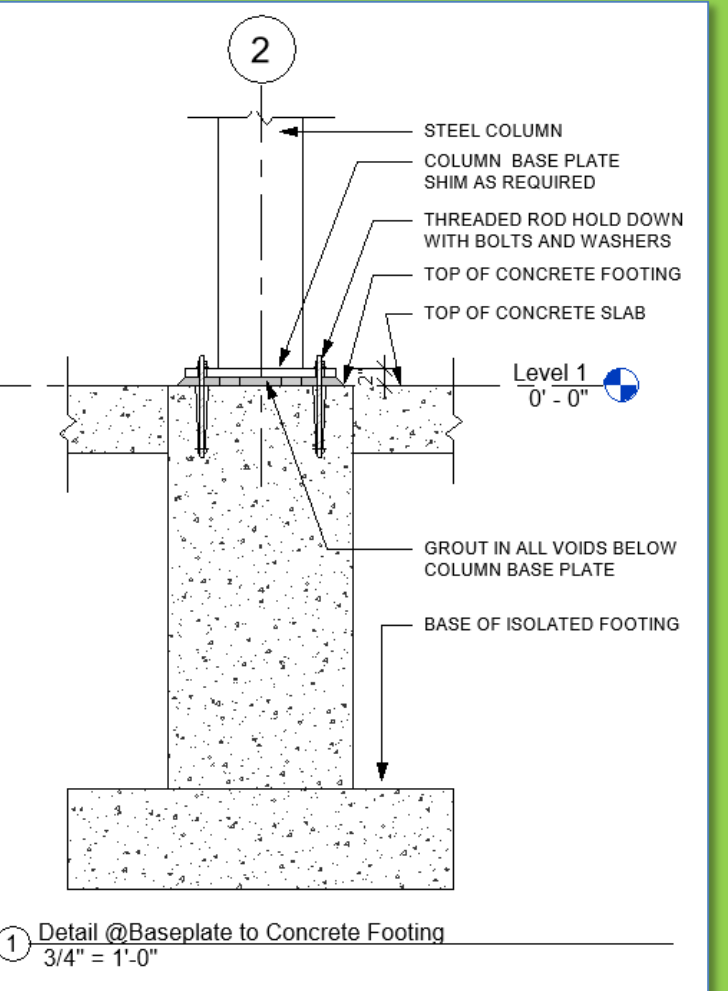

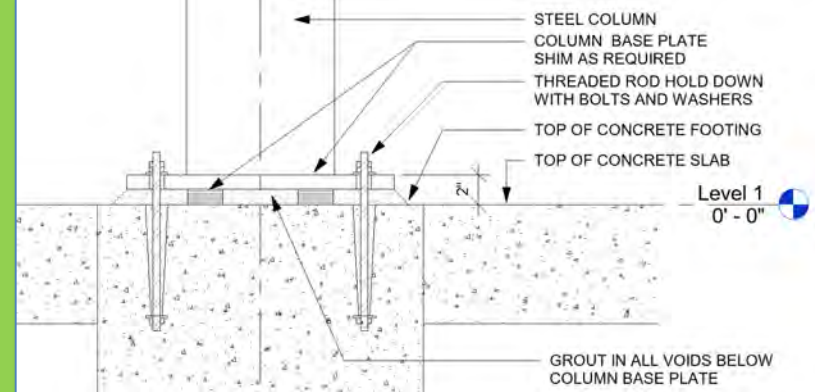

Develop a detail of the footing condition
Top of Footing can also be recessed to allow for finish flooring to cover

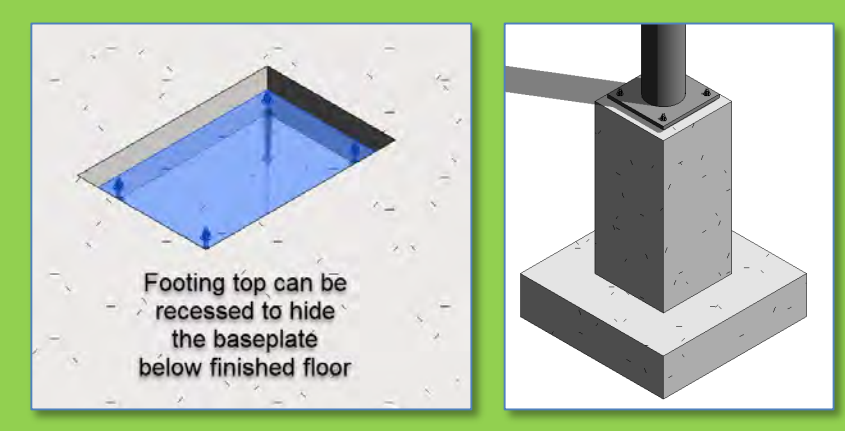

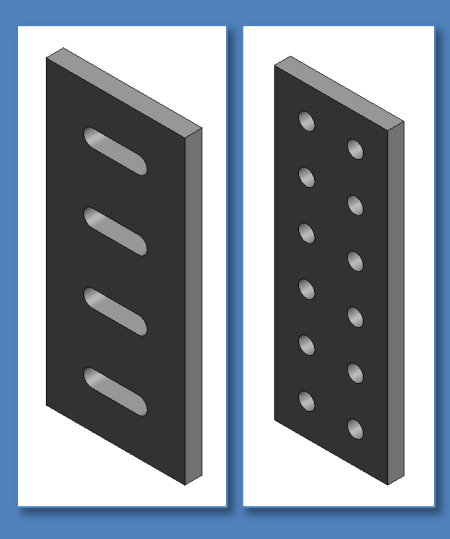

50

40

40

beam

centre line

Holes @ 70 pitch

## **Fin & Splice Plate Connections**

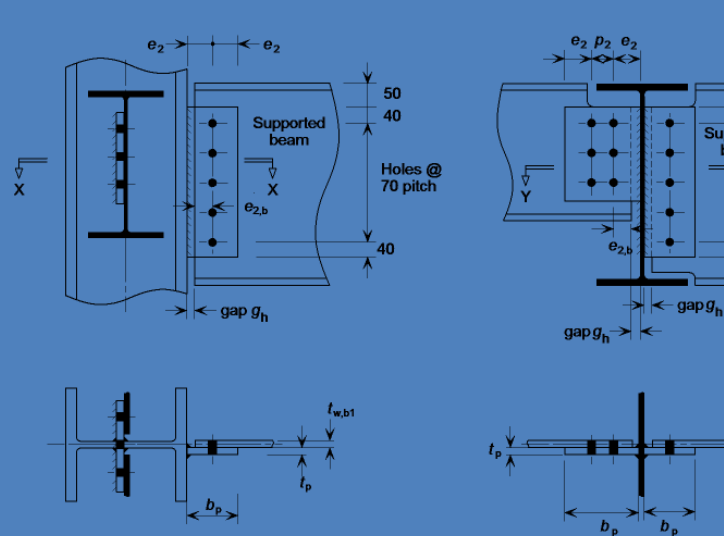

Section XX

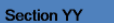

•

Supported beam

Day 05 Connection Details

**New 3D Families** 

- W24 x 162 Baseplate
- Independende Baseplate
- Connect
- Videos
- Detail Drawings
  Photos
- Bolts & Screws
- Concrete Footing Cone Shaped Vo Threaded Rod Nut & Washers Assemble
- Load into Proj
- Add Slab
- Develop Detai
- Fin & Splice Connections
- Notched Beam to Beam
- Project File Sheet
- Assignment Next Steps

Building Technology III CityTech.CUNY.edu

## Fin Plates & Splice Plates for Column Connections

## Fin Plate

- Welded to columns or beams for connecting beams
- Slotted holes allow forhorizontal adjustment

## **Splice Plates**

- Used for vertical connections from column to column
- Holes allow for bolted connections

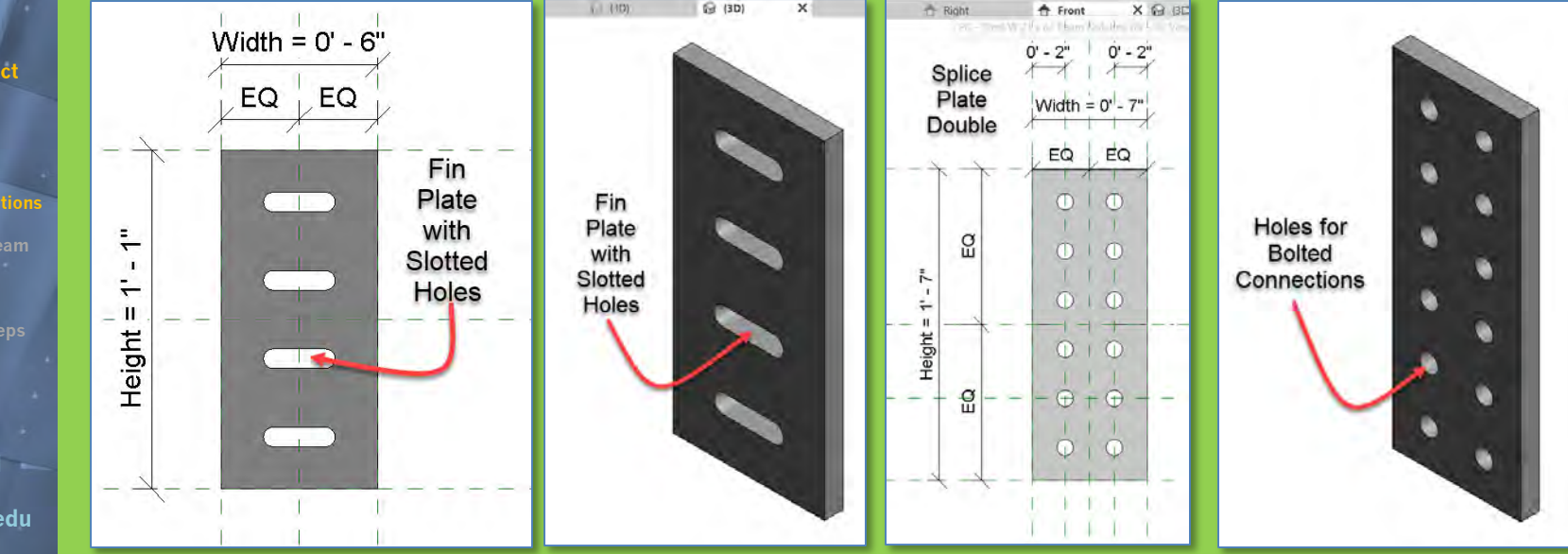

#### Day 05 Connection Details

- New 3D Familie
- W24 x 162
   Baseplate
- Baseplate
- Connect
- Videos
- Detail Drawings
- Bolts & Screws
- Concrete Footing Cone Shaped V Threaded Rod Nut & Washers
- Assemble
- Load into Projec
- Add Slab
- Develop Detai
- Fin & Splice Connections
- Notched Beam to Beam
- Project File Sheet
- Assignment Next Steps

Building Technology III CityTech.CUNY.edu

## **Notched Beam with Bolting Plate**

When beams support floors or roofs the tops of the beams need to be in alignment

> A bolting plate welded to the end allows the beam to be secured Beam with Notched end with welded bolting

A notched beam allows the smaller beam to slip below the top web of the larger beam

## Use W 18 x 119 Notched Beam with Bolting plate

|   | Designation<br>Imperial<br><i>(in x Ib/ft)</i> |           |           | Web Thickness | Flange Thickness | Sectional Area | Weight                | Static Parameters                    |                                      |                                      |                                      |
|---|------------------------------------------------|-----------|-----------|---------------|------------------|----------------|-----------------------|--------------------------------------|--------------------------------------|--------------------------------------|--------------------------------------|
|   |                                                | Depth     | Width     |               |                  |                |                       | Moment                               | of Inertia                           | Elastic Sect                         | ion Modulus                          |
|   |                                                | h<br>(in) | w<br>(in) | (in)          | (in)             | (in²)          | (lb <sub>f</sub> /ft) | Ι <sub>x</sub><br>(in <sup>4</sup> ) | l <sub>y</sub><br>(in <sup>4</sup> ) | S <sub>x</sub><br>(in <sup>3</sup> ) | S <sub>y</sub><br>(in <sup>3</sup> ) |
|   | W 27 x 178                                     | 27.8      | 14.09     | 0.725         | 1.190            | 52.3           | 178                   | 6990                                 | 555                                  | 502                                  | 78.8                                 |
|   | W 27 x 161                                     | 27.6      | 14.02     | 0.660         | 1.080            | 47.4           | 161                   | 6280                                 | 497                                  | 455                                  | 70.9                                 |
|   |                                                |           |           |               |                  |                |                       |                                      |                                      |                                      |                                      |
| I | W 18 x 11                                      | 9 19      | 11.27     | 0.655         | 1.060            | 35.1           | 119                   | 2190                                 | 253                                  | 231                                  | 44.9                                 |
| 1 | VV 18 X 10                                     | 0 18.7    | 11.Z      | 0.590         | 0.940            | 31.1           | 100                   | 1910                                 | 220                                  | 204                                  | 39.4                                 |
|   | W 18 x 97                                      | 7 18.6    | 11.15     | 0.535         | 0.870            | 28.5           | 97                    | 1750                                 | 201                                  | 188                                  | 36.1                                 |

Depth = 19'' Web .655'' Width=11.27 Flange = 1.060''

#### Day 05 Connection Details

- New 3D Familie
- W24 x 162 Baseplate
- Independe Baseplate
- Connecti
   Video
- Detail Drawing
- Bolts & Screws
- Concrete Footing Cone Shaped V Threaded Rod Nut & Washers Assemble
- Load into Project
- Add Slab
- Develop Detai
- Fin & Splice Connections
- Notched Beam to Beam
- Project File Sheet
- Assignment Next Steps

Building Technology III CityTech.CUNY.edu

## **Isometric Views of the Project File**

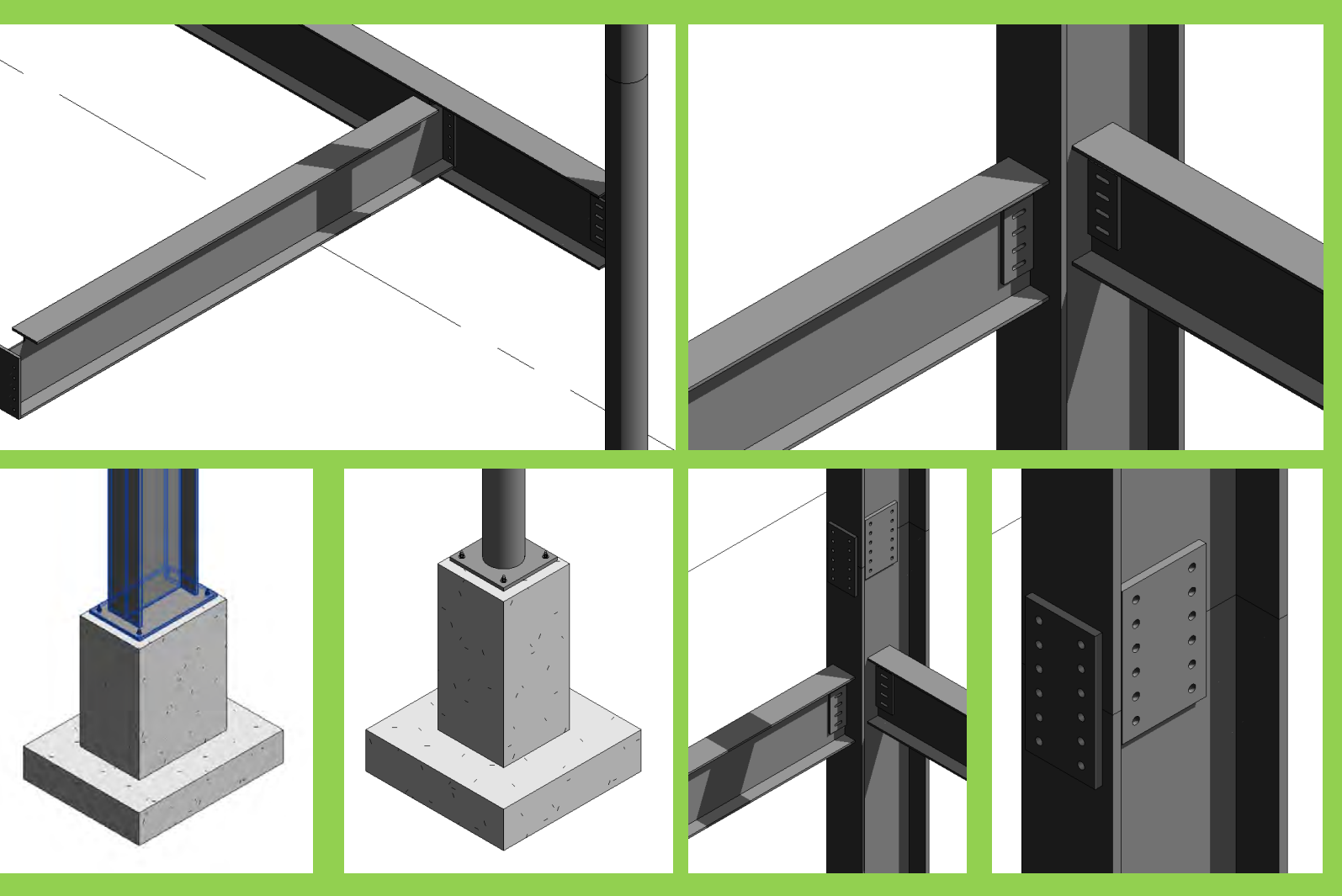

#### Day 05 Connection Details

- New 3D Familie
- W24 x 162 Baseplate
- Independe Baseplate
- Connect
- Videos
   Dotail E
- Photos
- Bolts & Screws
- Concrete Footing Cone Shaped V Threaded Rod Nut & Washers
- Load into P
- Add Slab
- Develop Detai
- Fin & Splice Connections

iect

- Notched Beam to Beam
- Project File Sheet
- Assignment Next Steps

Building Technology III CityTech.CUNY.edu

## **Updated Sheet - Add Additional Sheets**

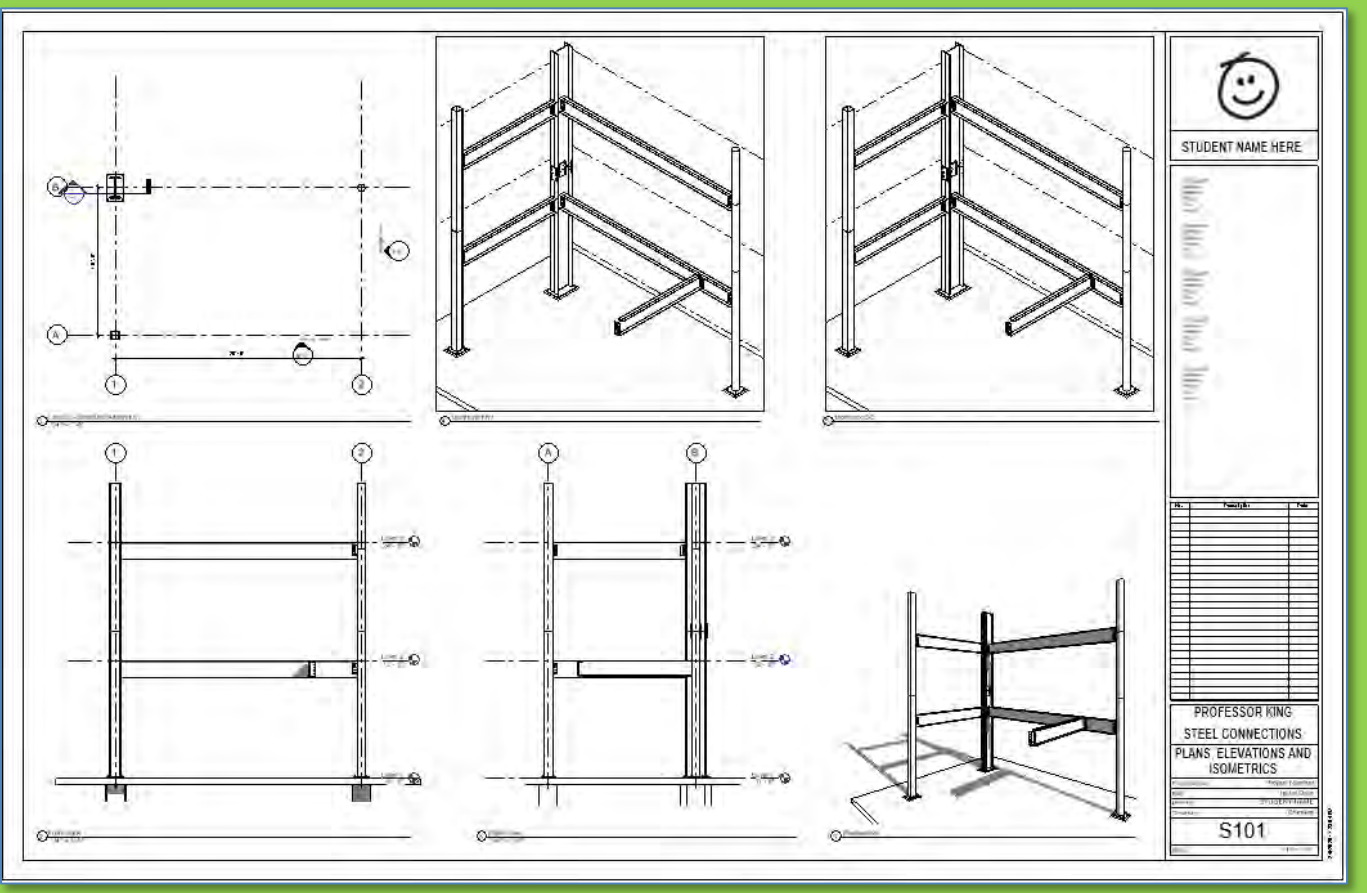

- Create additional sets of 4 views of connections & develop details
- Annotate with Notes & Leaders, Dimensions, Hatch & Detail Items

ARCH 2431. Building Technology III

Building Information Modeling with Revit Day 05

Steel Connections Details Assignment Column Base Plates, Beam Connections

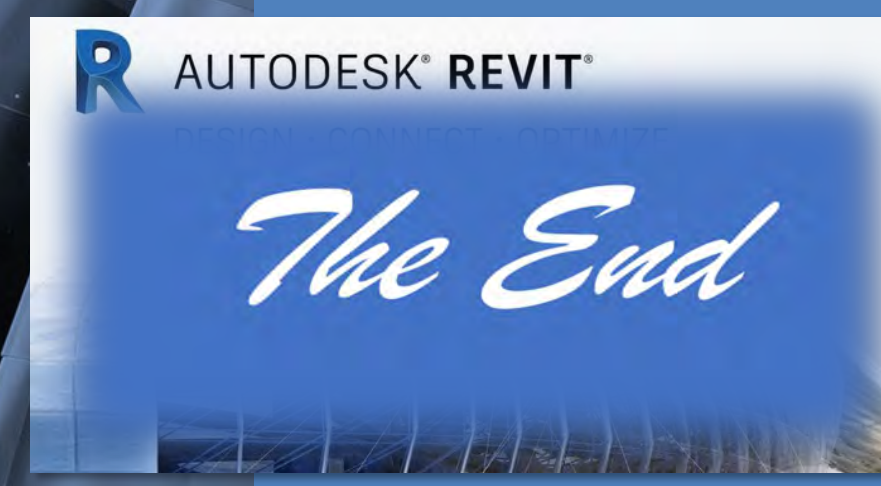

Professor Paul C. King, RA, AIA, ARA

Prof.Paul.King@Gmail.com

Pking@CityTech.Cuny.Edu